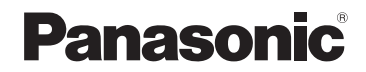

# 取扱説明書

詳細操作編

SSDポータブルカーナビゲーション

# <sup>B</sup> <sup>B</sup> <sup>B</sup> <sup>C</sup> CN-GP540D

### ご使用前に、「安全上のご注意」(「達P『基本操作編』 P.6~P.13)を必ずお読みください。)

この商品は、海外ではご使用になれません。 FOR USE IN JAPAN ONLY

### 当社サイトで「ユーザー登録」をしてください

### http://panasonic.jp/navi/

●ユーザー登録と同時に、自動的に「ナビcafe」の会員登録が行われ、 インターネットでの各種サービスをご利用いただけます。

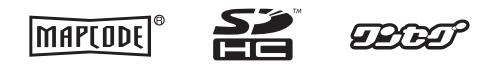

保証書別添付

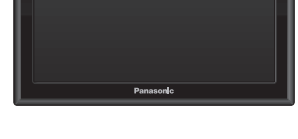

Gorilla

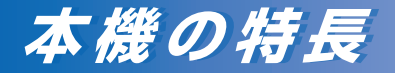

# 自車位置をしっかり測位

準天頂衛星「みちびき」や「グロナス」を利用した 現在地測位で、ビル街や高架下、山間部など 受信に不利な環境でも測位できる確率が向上します。

自律航法(Gジャイロ)を搭載し、GPS衛星電波を受信 しにくい場所でも、自車位置を高精度に測位します。

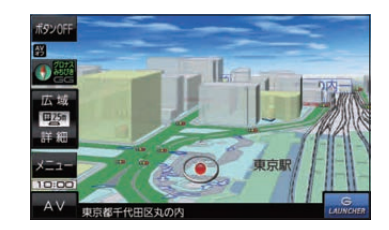

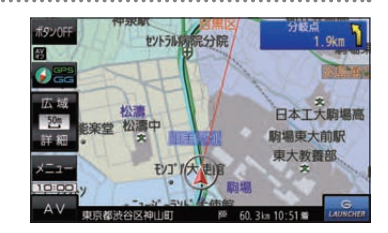

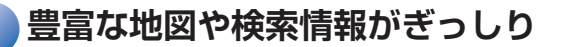

情報充実の16 GB地図を搭載し、詳細な地図情報を はじめ多彩な情報を収録しています。

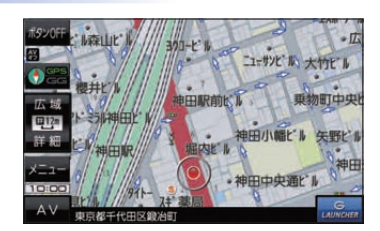

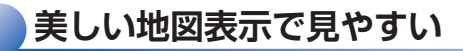

ワイドVGA液晶を搭載し、道路や文字だけでなく、 映像も見やすく美しく表示します。

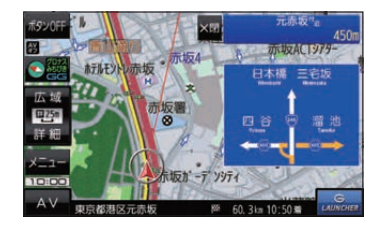

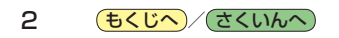

# 本書の読みかた

本書では、用途別に下記のマークを使用しています。本書をお読みになる前にご覧ください。

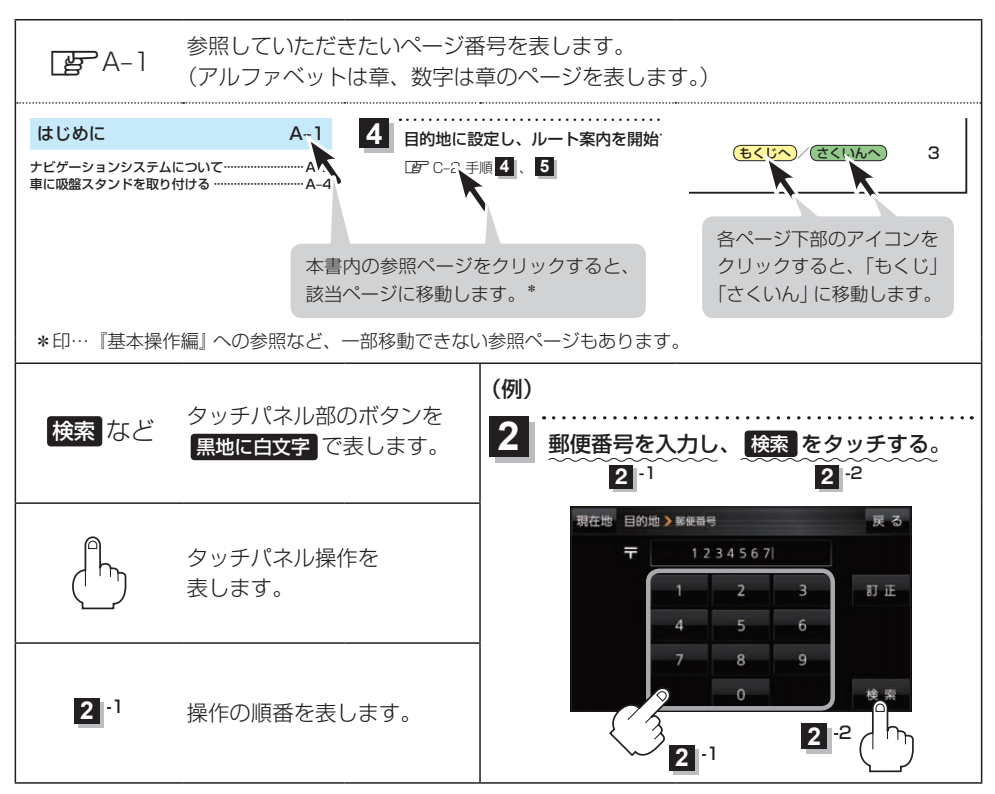

※本製品の仕様、画面表示、外観は、改良のため予告なく変更することがあります。
 ※本書に記載の寸法・質量はおおよその数値です。
 ※イラストはイメージであり、実際と異なる場合があります。
 ※画面表示などの色は実際と異なる場合があります。
 ※当社サイトのURLは、予告なく変更することがあります。

З

| 本書の読みかた | ·З |
|---------|----|
| もくじ     | •4 |

## はじめに A-1

| ナビゲーションシステムについて  | ···· A-2 |
|------------------|----------|
| 車に吸盤スタンドを取り付ける   | ···· A-4 |
| 動作の種類と走行中の制限について | ·A-12    |
| 電源について           | ·A-13    |
| SDメモリーカードについて    | •A-17    |
|                  |          |

### ナビ機能の基本操作 B-1

| 各部のなまえとはたらき          | ····· B-2 |
|----------------------|-----------|
| 地図画面の見かた             | ····· B-3 |
| 地図に表示される記号           | ····· B-5 |
| 地図の操作                | ····· B-6 |
| ナビメニュー画面/設定メニューについて… | ····· B-8 |
| 自宅を登録する              | ··· B-12  |
| 地図から自宅/地点を登録する       | ··· B-13  |
| ルート設定について            | … B-14    |
| 目的地/自宅までのルートを探索する    | ··· B-15  |
| 右画面に地図/情報を表示する       | ··· B-15  |
| 音声案内について             | … B-16    |
| おでかけ旅ガイド             | … B-17    |
| 文字入力のしかた             | ··· B-18  |

# 目的地を探す C-1

| 目的地を設定す | 3 | C-2 |
|---------|---|-----|
|---------|---|-----|

| ガイ | ドブ | ック | を利用 | する | D-1 |
|----|----|----|-----|----|-----|
|    |    |    |     |    |     |

| ガイ | ドブックを利用する[   | D-2 |
|----|--------------|-----|
| ガイ | ドブック地点を利用する[ | D-3 |

E-1

#### ルートを探索する

| ルート案内時の注意点        | ·····E-2 |
|-------------------|----------|
| 1ルート探索/複数ルート探索をする | ·····E-3 |
| ルートを変更する          | ·····E-4 |
| 再探索をする            | ·····E-8 |
| 迂回探索をする           | ·····E-9 |
| ルート案内をストップ/スタートする | ·····E-9 |
| 現在のルートを表示する       | ····E-10 |
| 現在のルートを保存する       | ····E-11 |

| 保存したルートを呼び出す/削除するE-11   |
|-------------------------|
| 現在のルートを削除する             |
| SDメモリーカードからルート探索をするE-12 |

### 情報を見る・設定する F-1

| 登録地点の編集/見る             | F-2 |
|------------------------|-----|
| 登録地点情報を全て書き出す/全て書き替える… | F-6 |
| 登録地点情報を選んで書き出す/追加する    | F-7 |
| SD メモリーカードから地点を登録する    | F-8 |
| eco ドライブ情報について         | -10 |
| GPS 情報について             | -12 |
| GPSログを使うF              | -13 |
| 走行軌跡を使う······F         | -16 |
| 走行状態を確認する              | -16 |

### 各種設定をする

G-1

| ランドマーク表示の設定をする  | G-2        |
|-----------------|------------|
| ガイドブック地点の設定をする  | G-2        |
| 案内設定をする         | G-3        |
| 音声案内の音量を調整する    | ······G-9  |
| 地図の表示をカスタマイズする  | G-10       |
| 地図ボタン表示の設定をする … | ·····G-14  |
| ランチャーボタンの編集をする  | G-15       |
| 平均速度を設定する       | ······G-15 |
| ルート探索条件の設定をする … | G-16       |

## AV・テレビ・Gアプリ H-1

| 使用時・データ作成時について    | ······H-2 |
|-------------------|-----------|
| AV モードの基本操作       | ······H-5 |
| AV 同時動作について       | ······H-7 |
| テレビ(ワンセグ)について     | ······H-8 |
| テレビ(ワンセグ)の各種設定をする | ·····H-15 |
| 音楽/動画/画像について      | ·····H-18 |
| Gアプリについて          | H-22      |

### Myストッカーを使う I-1

| Myストッカーについて               | -2 |
|---------------------------|----|
| Myストッカー/SDメモリーカードにコピーする…I | -3 |
| Myストッカー内のファイルを削除する        | -4 |
| 使用領域を確認する                 | -5 |
| My ストッカーを初期化する            | -6 |

### システム設定をする

| システム設定画面を表示する     | J-2 |
|-------------------|-----|
| 画面の明るさを調整する       | J-2 |
| 省電力の設定をする         | J-3 |
| キー操作音の設定をする       | J-3 |
| セキュリティコードについて     | J-4 |
| お買い上げ時の状態に戻す(初期化) | J-5 |
| バージョン情報を見る        | J-6 |
| 地図更新について          | J-6 |

### 必要なとき

K-1

J-1

| 市街地図(詳5 m/詳12 m/詳25 m/ |            |
|------------------------|------------|
| 詳50 mスケール)の収録エリア       | К-2        |
| 表示できる施設                | ······ K-6 |
| 別売品のご案内                | ······ K-8 |
| さくいん                   | ······ K-9 |